## How to Complete your Proven Winners Declarations

1) Open your internet browser and navigate to <a href="http://www.pwdeclare.co.uk/">http://www.pwdeclare.co.uk/</a>

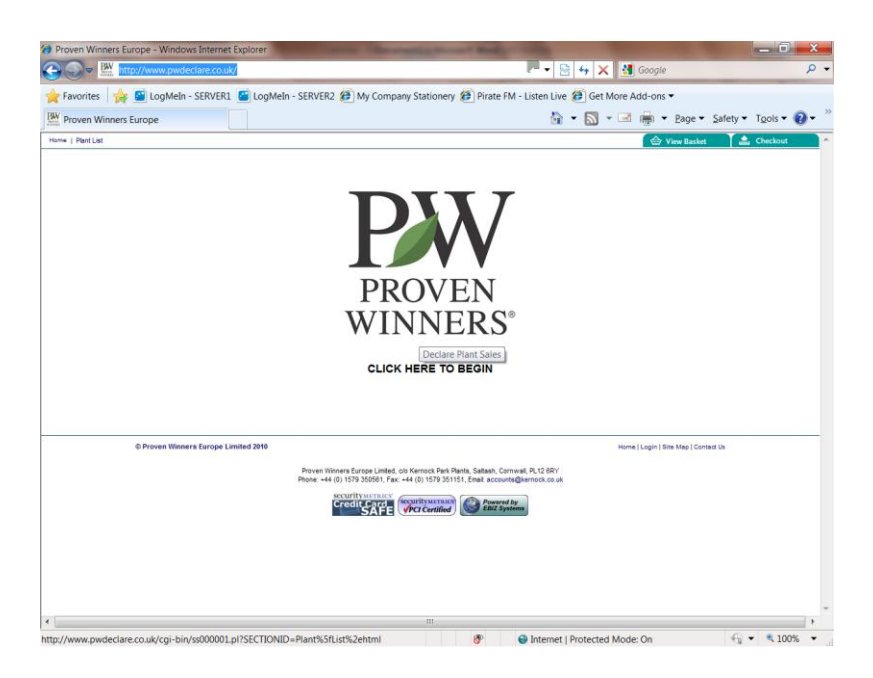

2) Click on the Proven Winners logo or the "Click here to begin" link to move to the logon page.

| Proven Winners Europe Limited - Windows Internet Explorer                                                     |                                                                   |
|----------------------------------------------------------------------------------------------------|-------------------------------------------------------------------|
| 😋 💭 🖉 http://www.pwdeclare.co.uk/cgi-bin/ss000001.pl?SECTIONID=Plant%5fList%2ehtml                            | 🏴 🔹 😽 🗙 🚮 Google 🛛 🔎                                              |
| 🖕 Favorites 🛛 🍰 🗳 LogMeln - SERVER1 📓 LogMeln - SERVER2 🕖 My Company Stationery 🌡                             | 🗿 Pirate FM - Listen Live 🍘 Get More Add-ons 🕶                    |
| W Proven Winners Europe Limited                                                                               | 🔓 🔹 🛐 🔹 🖃 👼 🔹 <u>P</u> age 🔹 Safety 👻 T <u>o</u> ols 🕶 🔕 🕶        |
| Home   Plant List                                                                                             | 🗁 View Basket 🔹 Checkout                                          |
|                                                                                                    |                                                                   |
| If you have an account, please login below.                                                                   |                                                                   |
| Username:                                                                                                    |                                                                   |
| Password:                                                                                                    |                                                                   |
| Login                                                                                                    |                                                                   |
| This catalog is reserved for registered customers only. Please contact us to register.                        |                                                                   |
|                                                                                                    |                                                                   |
| © Proven Winners Europe Limited 2010                                                                          | Home   Login   Site Map   Contect Us                              |
|                                                                                                    |                                                                   |
| Proven Winners Europe Limited, olo Kernock Park Plant<br>Phone: +44 (0) 1579 350561, Fax: +44 (0) 1579 351151 | ts, Satash, Cornwall, PL12 6RY<br>, Email: accounts@kernock.co.uk |
| equityuques                                                                                                   |                                                                   |
| Credit end<br>SAFE                                                                                            | Powered by<br>EB/Z Systems                                        |
|                                                                                                    |                                                                   |
|                                                                                                    |                                                                   |
|                                                                                                    |                                                                   |
|                                                                                                    |                                                                   |
|                                                                                                    |                                                                   |
|                                                                                                    |                                                                   |
|                                                                                                    |                                                                   |
|                                                                                                    |                                                                   |
|                                                                                                    |                                                                   |
|                                                                                                    |                                                                   |
|                                                                                                    |                                                                   |
|                                                                                                    |                                                                   |
|                                                                                                    |                                                                   |
|                                                                                                    |                                                                   |
|                                                                                                    |                                                                   |
|                                                                                                    |                                                                   |
| e                                                                                                    | •                                                                 |
|                                                                                                    |                                                                   |

3) Enter your unique username and password and click "Login".

You will be automatically taken to the variety listing where you can enter the number of each variety you wish to declare for the given period.

**Important:** it is advisable to enter your numbers *in blocks of approximately 40 varieties at a time*. This is to eliminate potential time out errors due to slow internet connectivity between your computer and the websites server. The processing time at the server for each user is restricted to ensure that the server can handle multiple users at the same time should the need arise.

|                | 🉀 🔛 LogMeIn - SERVER1 🔛 Log                                                                                  | Meln - SERV                                        | /ER2 😥 N        | ly Company Sta                        | tionery 🍘 Pir | ate FM - Listen Li | ve 🙋 Get More Add-ons 🔹 |                           |
|----------------|----------------------------------------------------------------------------------------------------|----------------------------------------------------|-----------------|---------------------------------------|---------------|--------------------|-------------------------|---------------------------|
| Proven Winn    | ners Europe - Plant List                                                                                     |                                                    |                 |                                       |               | 4                  | • 📾 • 🖻 🚔 •             | Page • Safety • Tools • @ |
| •   Plant List |                                                                                                    |                                                    |                 |                                       |               |                    | (≙ v                    | iew Basket 🔰 🚔 Checkout   |
|                | How to complete y 1. Enter the number of plants 2. Click the "Add Selected To" 3. Complete the checkout plan | to declare in t<br>Cart' button a<br>se to confirm | the boxes pro   | larations:<br>wided.<br>of this page. |               |                    |                         |                           |
|                | Product Name:                                                                                                | Royalty<br>Rate:                                   | Declare<br>Qty: | UPOV:                                 | Status:       | Agent:             | Breeder:                |                           |
|                | Ageratum Florale 'Blue'                                                                                      | € 9999                                             | 1               |                                       | Unknown       | InnovaPlant        | Floreta                 |                           |
|                | Angelonia Angelface 'Blue'                                                                                   | €0.04                                              | 2               | ANZWEI                                | Protected     |                    | DSG Berlin              |                           |
|                | Angelonia Angelface 'Dark Violet'                                                                            | € 0.04                                             | 3               | ANDEEPVI                              | Applied For   |                    | DSG Berlin              |                           |
|                | Angelonia Angelface 'Dresden Blue'                                                                           | €0.04                                              | 4               | ANSKY                                 | Protected     |                    | DSG Berlin              |                           |
|                | Angelonia Angelface 'Imp Blue'                                                                               | € 0.04                                             | 5               |                                       | Unknown       |                    | DSG Berlin              |                           |
|                | Angelonia Angelface 'Pink'                                                                                   | € 0.04                                             | 2               | ANPINK                                | Protected     |                    | DSO Berlin              |                           |
|                | Angelonia Angelface Wedgwood Blue                                                                            | € 0.04                                             | 0               | ANWEDG                                | Applied For   |                    | DSG Berlin              |                           |
|                | Angelonia Angelface White improved                                                                           | €0.04                                              | 0               | ANWHITM                               | Appled For    |                    | DSG Berlin              |                           |
|                | Anisodonthea Lady in Pink'                                                                                   | US\$ 0.03                                          | 0               | NJANLANP                              | Applied For   |                    | Nufora Pty              |                           |
|                | Arctotis 'Hello'                                                                                             | US\$ 0.03                                          | 0               |                                       | Wehdrawn      |                    | Nuflora Pty             |                           |
|                | Arctotis 'Hannah'                                                                                            | US\$ 0.04                                          | 0               | ARCHNAH                               | Protected     |                    | Nufora Pty              |                           |
|                | Arctotis 'Hayley'                                                                                            | US\$ 0.04                                          | 0               | ARCHLEY                               | Protected     |                    | Nuflora Pty             |                           |
|                | Arctotis 'orange'                                                                                            | US\$ 0.04                                          | 0               |                                       | Unknown       |                    | Nuflora Pty             |                           |
|                | Arctotis 'red'                                                                                               | US\$ 0.04                                          | 0               |                                       | Unknown       |                    | Nuflora Pty             |                           |
|                |                                                                                                    |                                                    |                 |                                       | _             |                    |                         |                           |

**Tip**: once you have entered the declaration quantity for a variety, pressing the "Tab" key on your keyboard will take you to the next variety.

**Note**: **<u>DO NOT</u>** press enter unless you have finished entering your numbers as this will automate the clicking of the "Add selected to cart" button at the base of the page.

4) Once you have entered all the values, click on the "Add selected to cart" button at the base of the page.

Add Selected To Cart

5) Verify the numbers in the cart (amendments can be made here if necessary).

| avorites   | 🎲 📓 LogMein - SERVER1 📓 LogMein - SERVER2 🏈 My                                                                                                    | Company Stationery 🍘 Pirate FM - L | isten Live 🍘 Get Mo | ore Add-ons                | •                |                       |       |
|------------|----------------------------------------------------------------------------------------------------|------------------------------------|---------------------|----------------------------|------------------|-----------------------|-------|
| roven Winn | ners Europe Limited                                                                                                    |                                    | 🔓 • 🔊 •             | 🖻 👼 •                      | <u>P</u> age ▼ S | afety • T <u>o</u> ol | s 🕶 🔞 |
| Plant List |                                                                                                    |                                    |                     | ( de )                     | /iew Basket      | Check                 | kout  |
|            | -                                                                                                    |                                    |                     |                            |                  |                       |       |
|            | Shopping Cart<br>DESCRIPTION                                                                                                    | QUANTITY                           | PRICE               | OST I                      | EMOVE            |                       |       |
|            | Ageratum Florale 'Blue'                                                                                                    | 1                                  | -                   |                            |                  |                       |       |
|            | Angelonia Angelface Blue'                                                                                                    | 2                                  | -                   | -                          |                  |                       |       |
|            | Angelonia Angelface 'Dark Violet'                                                                                                    | 3                                  | -                   | -                          |                  |                       |       |
|            | Annelinia Annelface Treaden Rius'                                                                                                    | 4                                  |                     | -                          | 10               |                       |       |
|            |                                                                                                    |                                    |                     |                            |                  |                       |       |
|            | Angelonia Angelface Trop Blue                                                                                                    | 5                                  | _                   | _                          | 13               |                       |       |
|            | Angetona Angetona Yang Bue<br>Angetona Angetona Angetona Angetona Angetona Angetona Angetona Angetona Angetona Angetona Angetona Angetona Ange<br>Update Continue Shopping Checkout Now                                                                                                    | 5                                  | -                   | -                          | 0                |                       |       |
|            | Angelonia Angelonia Angelo | 6                                  | -                   | -<br>-<br>Home   Login   S | E Map   Contact  | Us                    |       |

6) Once you are happy with the numbers, click on "Checkout now".

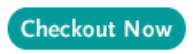

7) Confirm the invoice details and click "Next".

| Proven Winners Europe     | e Limited - Windows Internet Explore | Party of the owner of the owner of the owner of the owner of the owner of the owner of the owner of the owner of the owner of the owner owner owne | of the local division in which the |                      |                  | - 0 -      | x    |
|---------------------------|--------------------------------------|----------------------------------------------------------------------------------------------------|------------------------------------|----------------------|------------------|------------|------|
| 😋 🔵 🗢 🔛 http://v          | www.pwdeclare.co.uk/cgi-bin/os000    | 001.pl?ACTION=Start&REFPAGE=http%                                                                                                    | 3a%2f%2fwww% 📿 💌 😫                 | 😽 🗙 猪 Google         |                  |            | ۰ م  |
| 🚖 Favorites 🛛 🖕 🔛         | LogMeIn - SERVER1 🔛 LogMeIn -        | SERVER2 🕖 My Company Stationery                                                                                                    | 🕖 Pirate FM - Listen Live          | 🍘 Get More Add-ons 🕶 |                  |            |      |
| Proven Winners Euro       | pe Limited                           |                                                                                                    |                                    | • 🔊 • 🖃 🚔 • .        | Page 👻 Safety 🗣  | Tools - 👔  | )- " |
| HOMM T PRINT CAR          |                                      |                                                                                                    |                                    |                      | rw Basket 🧉      | ы спескоит |      |
|                           |                                      |                                                                                                    |                                    |                      |                  |            |      |
|                           |                                      |                                                                                                    |                                    |                      |                  |            |      |
| Prog                      | press:                               |                                                                                                    |                                    |                      |                  |            |      |
| _                         |                                      |                                                                                                    |                                    |                      |                  |            |      |
|                           |                                      |                                                                                                    |                                    |                      |                  |            |      |
| Sho                       | pping Cart                           |                                                                                                    |                                    |                      |                  |            |      |
| DE                        | SCRIPTION                            |                                                                                                    | QUANTITY                           | PRICE C              | OST              |            |      |
| Age                       | eratum Florale 'Blue'                |                                                                                                    | 1                                  | -                    | -                |            |      |
| Anj                       | gelonia Angelface 'Blue'             |                                                                                                    | 2                                  | -                    |                  |            |      |
| Anj                       | gelonia Angelface Dark Violet        |                                                                                                    | 3                                  | -                    | -                |            |      |
| Anj                       | gelonia Angelface Uresden Blue       |                                                                                                    |                                    | -                    | -                |            |      |
| An                        | geona Angelace mp bue                |                                                                                                    | 6                                  | -                    | -                |            |      |
|                           |                                      |                                                                                                    |                                    |                      |                  |            |      |
|                           |                                      |                                                                                                    |                                    |                      |                  |            |      |
| Invo                      | bice Address                         |                                                                                                    |                                    |                      |                  |            | =    |
|                           | Trudy Vance                          |                                                                                                    |                                    |                      |                  |            |      |
|                           | Kernock Park Plants<br>Pillaton      |                                                                                                    |                                    |                      |                  |            |      |
|                           | Satash<br>Corowall PI 12 6PY         |                                                                                                    |                                    |                      |                  |            |      |
|                           | United Kingdom                       |                                                                                                    |                                    |                      |                  |            |      |
|                           |                                      |                                                                                                    |                                    |                      |                  |            |      |
|                           | 0                                    | (                                                                                                    |                                    |                      |                  |            |      |
| 4                         | Баск                                 | Cancel                                                                                                    |                                    |                      | Next>            |            |      |
| 1.44                      | notes required fields highlighted    |                                                                                                    |                                    |                      |                  |            |      |
|                           |                                      |                                                                                                    |                                    |                      |                  |            |      |
|                           |                                      |                                                                                                    |                                    |                      |                  |            | -1   |
| © Pr                      | roven Winners Europe Limited 2010    |                                                                                                    |                                    | Home   Login   Site  | Map   Contact Us |            |      |
|                           |                                      |                                                                                                    |                                    |                      |                  |            |      |
|                           |                                      | Phone: +44 (0) 1579 350561, Fax: +44 (0) 1579 3511                                                                                                    | 151, Emait accounts@kernock.co.uk  |                      |                  |            |      |
|                           |                                      | security METRICS                                                                                                    | Promoted by                        |                      |                  |            |      |
|                           |                                      |                                                                                                    | EBIZ Systems                       |                      |                  |            | *    |
|                           |                                      | III                                                                                                    |                                    |                      |                  |            | F.   |
| http://www.pwdeclare.co.u | uk/cai-bin/os000001 pl               |                                                                                                    | Internet I                         | Protected Mode: On   | £6               | ▼ € 100%   |      |

8) You will receive a copy of your completed declaration by email and on screen.

| Favorette in the second second                                                                                                    |                                                                                                    |                                                                                                    |                           | V 000016            |                    | ~       |
|----------------------------------------------------------------------------------------------------|----------------------------------------------------------------------------------------------------|----------------------------------------------------------------------------------------------------|---------------------------|---------------------|--------------------|---------|
| A species Applices of the species of the species of                                                                                                    | /FR1 🗳 LooMein - SERVEI                                                                                                    | 2 😥 My Company Stationery 🖉                                                                                                    | Pirate FM - Listen Live 2 | Get More Add-ons -  |                    |         |
| Has a spoor revealed     Art this page and keep it     Trucky Vince     Trucky Vince                                                                                                    |                                                                                                    | a 💽 ny company successi 🧃                                                                                                    | in • [                    | 🛯 - 🖃 🚔 - Bag       | ge 🕶 Safety 🕶 Tool | s • 🔞 • |
| Prict Mappage and Leng 14<br>Trucky Vances<br>Annual States<br>Carlos States<br>Carlos St                                                                                                    | - Second -                                                                                                    |                                                                                                    |                           | This is not a       | tax invoice        |         |
| Tudy Vance<br>from Tindy Vance<br>from Tindy Vance<br>Caran<br>Baran<br>Caran<br>Car | for your records. If you need to conta                                                                                       | ct us, refer to the "Order Number" below.                                                                                                    |                           | - 1976 - T- 1977    |                    |         |
| Aller Cooper<br>Anno Cooper<br>Peters<br>Peters<br>Peters<br>Peters<br>State of<br>Peters<br>Peters<br>State of<br>Peters<br>Peters<br>State of<br>Peters<br>State of<br>Peters<br>Peters<br>State of<br>Peters<br>State of<br>Peters<br>State<br>State of<br>Peters<br>State<br>States<br>States<br>States<br>States<br>States<br>States<br>States<br>States<br>States<br>States<br>States<br>States<br>States<br>States<br>States<br>States<br>States<br>States<br>States<br>States<br>States<br>States<br>States<br>States<br>States<br>States<br>St                                                    | Phone =44 (0) 1579 350561<br>imited Fax =44 (0) 1579 351151<br>Email. accounts@temocil.co.uk<br>URL: http://www.pwdeclare.co | and                                                                                                    |                           |                     |                    |         |
| Autor Corport<br>Reversi Prin Partis<br>Argentin<br>Battan<br>Charles<br>Charles<br>Char                                                                                                    | ce Address:                                                                                                    | Deliver To:                                                                                                    |                           |                     |                    |         |
| Network<br>Didder Standber<br>Yerney and Clandbland<br>Respering Cart<br>Agention Floor Stor<br>Agention Agentice Stor<br>Agention Agentice Stor<br>Agention Agentice Stor<br>Agention Agentice Stor<br>Agention Agentice Stor                                                                                                    | Juli<br>Ker<br>Pita<br>Sata<br>Cor<br>PLT<br>Unit<br>Unit<br>Erre                                                            | in Cooper<br>mote Part Panta<br>soft<br>meal<br>2 & Y<br>2 & X<br>2 & X<br>4 & Mathematical<br>A & Mathematical<br>A & |                           |                     |                    |         |
| Dieler Rumber<br>Terme and Constitute<br>Shopping Cart<br>Agentum Fornis Diar<br>Agentum Argentice Dia<br>Angelena Angentice Dia<br>Angelena Angentice Dia<br>Angelena Angentice Dia                                                                                                    |                                                                                                    | 28 June 2010                                                                                                    |                           |                     |                    |         |
| Ferma and Conditions<br>Shopping Cart<br>PECINFTON<br>Agentum Forsis Blar<br>Angetona Angetone Dia<br>Angetona Angetone Ton<br>Angetona Angetone Ton<br>Angetona Angetone Ton<br>Angetona Angetone Ton                                                                                                    |                                                                                                    | JC26RY10000059                                                                                                    |                           |                     |                    |         |
| Shopping Cart<br>Research Tone<br>Appending Foreira Blair<br>Angetonia Angefore Blui<br>Angetonia Angefore Din<br>Angetonia Angefore Trin<br>Angetonia Angefore Trin<br>Angetonia Angefore Trin                                                                                                    | H.                                                                                                    | Accepted                                                                                                    |                           |                     |                    |         |
| Escarption<br>Apertan Pione Blac<br>Angelona Angertace Bla<br>Angelona Angertace Da<br>Angelonia Angertace Tor<br>Angelonia Angertace Tor<br>Angelonia Angertace Tor                                                                                                    |                                                                                                    |                                                                                                    |                           |                     |                    |         |
| Aperatum Fiorale Blue<br>Angetonia Angerita ce Blu<br>Angetonia Angerita ce Blu<br>Angetonia Angerita ce Tur<br>Angetonia Angerita ce Tur<br>Angetonia Angerita ce Tur                                                                                                    |                                                                                                    |                                                                                                    | QUANTITY                  | PRICE COST          |                    |         |
| Angelona Angelface Bu<br>Angelona Angelface Da<br>Angelona Angelface Tin<br>Angelona Angelface Tin<br>Angelona Angelface Tin                                                                                                    |                                                                                                    |                                                                                                    | 1                         | -                   | -                  |         |
| Angelionia Angeliona Angeliona Angel                                                                                                    | ie'                                                                                                    |                                                                                                    | 2                         | -                   | -                  |         |
| Angelonia Angelface Tin<br>Angelonia Angelface Tin<br>Angelonia Angelface Tin                                                                                                    | rk Violef                                                                                                    |                                                                                                    | 3                         |                     | -                  |         |
| Angelonia Angelface Pin                                                                                                    | saden sine.                                                                                                    |                                                                                                    |                           | -                   | -                  |         |
| Augenia Augerace Pri                                                                                                    | o one.                                                                                                    |                                                                                                    | 5                         | -                   | -                  |         |
|                                                                                                    | 7                                                                                                    | Done                                                                                                    | v                         | -                   |                    |         |
|                                                                                                    |                                                                                                    |                                                                                                    |                           |                     |                    |         |
| d) Beauty Misserse Errs                                                                                                    | ment limited 3040                                                                                                    |                                                                                                    |                           | Dama Danis 1896 Max | Liferature in      |         |

9) Click on "Done" to return to the declaration page and re-start the entry process.